# HTTPS证书安装

IOS 7.1版本中,若使用WEB的安装方式,只能使用HTTPS来通讯,因此需要在应用服务器上部署SSL证书。

#### 文档目录:

- SSL证书获取
- J2EE应用服务器上安装SSL证书
  - 附录1: TOMCAT服务器证书部署
  - 附录2: WEBSPHERE服务器证书部署
  - 附录3: WEBLOGIC 10/12c服务器证书部署
    附录4: 在J2EE服务器上发布APP.WAR
- IIS上安装SSL证书及发布ipa
- 部署完成后的问题诊断
- 予备无成后的
   升级Tomcat

## SSL证书获取

请用户向CA厂商获取证书。

获取证书后,按照以下的说明进行证书部署。

# J2EE应用服务器上安装SSL证书

由于tomcat使用ssl配置https时,爆发出了严重安全漏洞,按照apache官方建议,升级tomcat到7.0.85及以后版本,修复安全漏洞。

查看tomcat版本方法: 执行<tomcat>/bin/version.sh或version.bat

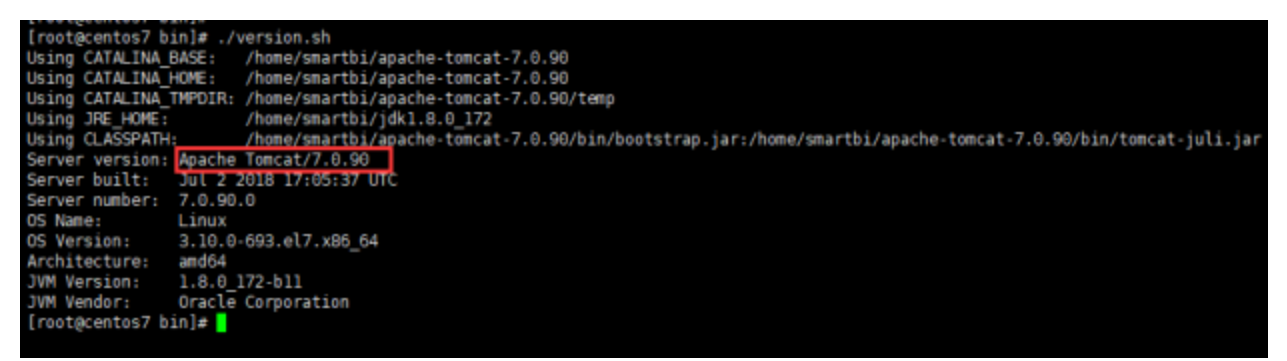

Tomcat下载地址: Tomcat官网

升级Tomcat详情请参见 升级Tomcat。

### 附录1: TOMCAT服务器证书部署

- 1. 进入服务器安装目录的conf 子目录,编辑 server.xml文件
- 2. 修改里面的SSL设置,改法如下:

```
<Connector port="8443" protocol="org.apache.coyote.httpl1.Httpl1Protocol"
maxThreads="150" SSLEnabled="true" scheme="https" secure="true"
clientAuth="false" sslProtocol="TLS"
keystoreFile="xx/xx/xx.keystore"
keystorePass="xxxx"/>
```

需要注意修改的就是端口号和证书路径,证书密码。 说明:注意防火墙是否禁用端口。

1. 阿里云证书配置tomcat https访问参考如下:

```
<Connector port="8443" protocol="HTTP/1.1"

maxThreads="150"

SSLEnabled="true"

scheme="https"

secure="true"

clientAuth="false"

keystoreFile="/xxx/xxx.pfx"

keystoreType="PKCS12"

keystorePass="xxx"

SSLProtocol="TLSv1+TLSv1.1+TLSv1.2"

ciphers="TLS_RSA_WITH_AES_128_CBC_SHA,TLS_RSA_WITH_AES_256_CBC_SHA,

TLS_ECDHE_RSA_WITH_AES_128_CBC_SHA,TLS_ECDHE_RSA_WITH_AES_128_CBC_SHA256,

TLS_RSA_WITH_AES_128_CBC_SHA256,TLS_RSA_WITH_AES_256_CBC_SHA256"/>z
```

a. 注:如参考以上配置无法通过https访问,请参考以下修改配置。

```
<Connector port="8443" protocol="org.apache.coyote.httpl1.Httpl1Protocol"
    maxThreads="150"
    SSLEnabled="true"
    scheme="https"
    secure="true"
    clientAuth="false"
    keystoreFile="/xxx/xxx/xxx.pfx"
    keystoreType="PKCS12"
    keystorePass="xxx"
    ciphers="TLS_RSA_WITH_AES_128_CBC_SHA,TLS_RSA_WITH_AES_256_CBC_SHA,
TLS_RSA_WITH_AES_128_CBC_SHA256,TLS_RSA_WITH_AES_256_CBC_SHA256"/>
```

### 附录2: WEBSPHERE服务器证书部署

以WAS8.5举例说明

1. 进入服务器管理页面, "安全性"——"SSL证书和密钥管理"

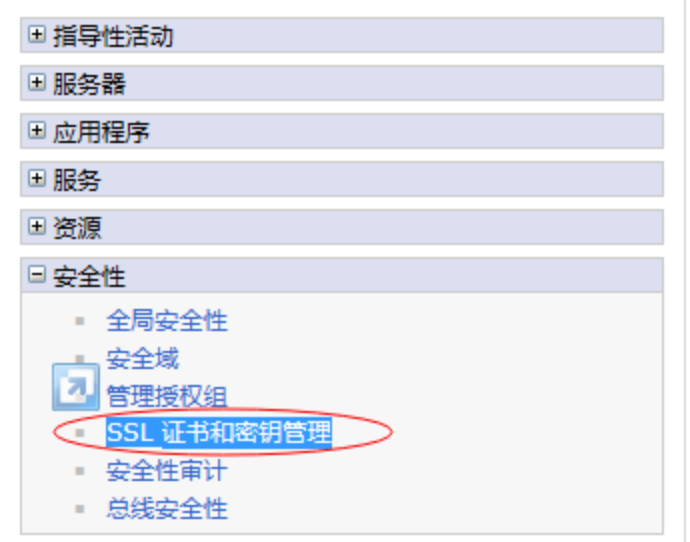

2. 进入"管理端点安全配置"

SSL 配置

安全套接字层 (SSL) 协议在远程服务器进程或端点之间提供安全通信。SSL 安全性可用于建立 端点的入站通信和出站通信。要建立安全通信,必须对该端点指定证书和 SSL 配置。

在本产品的先前版本中,需要为每个端点手动配置安全套接字层(SSL)。在本版本中,可以为整个应用程序处理环境定义单一配置。此功能使您能够集中管理安全通信。另外,通过覆盖缺省的单元级 SSL 配置,可以在多节点环境中建立信任区域。

如果已使用迁移实用程序将受保护的环境迁移到此版本,那么将为各个端点恢复旧的安全套接 字层 (SSL) 配置。但是,需要重新配置 SSL 才能利用集中管理功能。

配置设置

で管理端点安全配置

管理证书到期

管理 FIPS

✓ 当发生 SSL 配置更改时动态更新运行时

应用 复位

3. 选择对应的服务器或集群的入站设置

#### SSL 证书和密钥管理 > 管理端点安全配置

显示所选作用域的安全套接字层 (SSL) 配置 , 例如 , 单元、节点、服务器或集群。

本地拓扑 □ 入站 □ smartsvr03Node03Cell □ □ nodes □ ① smartsvr03Node03(NodeDefaultSSLSettings,192.168.1.10) □ 出站 □ smartsvr03Node03Cell □ □ nodes □ ① smartsvr03Node03Cell □ □ nodes □ ① smartsvr03Node03(NodeDefaultSSLSettings)

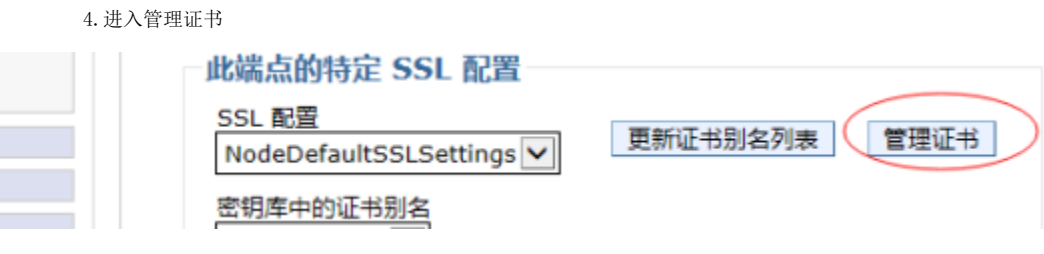

5. 填写证书存放的路径,导入证书,

| ■ 首选项                                                 |
|-------------------------------------------------------|
| 创建・ 删除 从认证中心接收 替换 抽取 导入 导出 撤销 更新                      |
| 24位 日はた バスやムム やみま たかにつ                                |
| 注意选择证书别名,选择上面用OpenSSL工具生成的pfx文件,密码默认为: ServerPassword |
|                                                       |
| <ul> <li>密钥库文件</li> </ul>                             |
| ★ 密钥 \(\dot \( \dot \)                                |
| d 1102 158 1 10 pfy                                   |
| d. 172.100.1.10.ptx                                   |
| 类型                                                    |
| PKCS12                                                |
| <ul> <li>         ・</li></ul>                         |
|                                                       |
| ◆••••••••••••••••••••••••••••••••••••                 |
|                                                       |
| <b>基</b> 节人的证书测名                                      |
| 192.168.1.10                                          |
|                                                       |
| 다 주 시 비 내 가 거 집                                       |
|                                                       |

6. 导入后回到上层菜单选择导入的证书别名保存,并重启服务器。

## 常规属性

名称 smartsvr03Node03 方向 入站 **此端点的特定 SSL 配置** SSL 配置 NodeDefaultSSLSettings ▼ 更新证书别名列表 管理证书 密钥库中的证书别名 192.168.1.10 ▼

应用 确定 复位 取消

附录3: WEBLOGIC 10/12c服务器证书部署

1、进入服务器管理页面, "环境"——"服务" — "AdminServer"

| ORACLE WebLogic Ser                     | ORACLE WebLogic Server® Administration Console |       |            |                   |               |           |               | õ                                                                                                    |                  |  |
|-----------------------------------------|------------------------------------------------|-------|------------|-------------------|---------------|-----------|---------------|----------------------------------------------------------------------------------------------------|------------------|--|
| 更改中心                                    |                                                | â±    | 页 注明       | 首选项 🔝 记录          | 帮助            |           | Q #           | 證, weblogic                                                                                                    | 连接到: base_domain |  |
| 查看更改和重新启动                               |                                                | 主页:   | 环境概要       | E>股务籍概要 >Adm      | inServer >服务的 | 國要        |               |                                                                                                    |                  |  |
| 已宮用配置编辑。将来在修改、添加或删除」                    | 2.56                                           | 服务器框要 |            |                   |               |           |               |                                                                                                    |                  |  |
| TEMPEN, HEAMAGERER,                     |                                                | 配置    | 控制         |                   |               |           |               |                                                                                                    |                  |  |
| 域结构                                     |                                                |       |            |                   |               |           |               |                                                                                                    |                  |  |
| base_domain<br>Fi-III in                | ~                                              | 服务    | 器是 We      | ebLogic Server 的实 | 例, 它运行在自      | 己的 Java 虚 | 있机 (JVM) 上, 并 | 具有自己的配置。                                                                                                    |                  |  |
|                                         |                                                | 8.0   | 中概括了       | 7已在当前 WebLogi     | c Server 城中西  | 遭的每一个部    | 時器。           |                                                                                                    |                  |  |
| ·····································   |                                                | ζ2    |            |                   |               |           |               |                                                                                                    |                  |  |
| · 计算机<br>· 工作管理器                        |                                                | 6 E   | 明此表        |                   |               |           |               |                                                                                                    |                  |  |
|                                         |                                                | 服务    | 名 (己族      | 1选 - 更多列存在)       |               |           |               |                                                                                                    |                  |  |
| Ⅰ→股务<br>→                               |                                                |       | <b>建</b> 🤋 | 隆副除               |               |           | 显示 1          | 到1个,共1个                                                                                                    | 上一页   下一页        |  |
| <ul> <li>●-互用性</li> <li>●-诊断</li> </ul> | ~                                              | F     | 88         | ~                 | 9.21          | 115000    | ¥S            | and the second second s | 监听院口             |  |
| 帮助主题                                    | 8                                              |       | Admin      | Server (管理)       |               |           | RUNNING       | 🖍 ОК                                                                                                    | 7001             |  |
| - 在建新世界名词                               |                                                |       | 建          | 凝一動除              |               |           | 显示 1          | 到1个,共1个                                                                                                    | 上一页   下一页        |  |
| <ul> <li>売屋級务器</li> </ul>               |                                                |       |            |                   |               |           |               |                                                                                                    |                  |  |
| Multi- of Am No.49 pp                   |                                                |       |            |                   |               |           |               |                                                                                                    |                  |  |

2、启动SSL端口。

| ORACLE WebLogic Server® Administration Console |                                   |                               |                                               |  |  |  |  |  |  |  |
|------------------------------------------------|-----------------------------------|-------------------------------|-----------------------------------------------|--|--|--|--|--|--|--|
| 更改中心                                           | 🏠 主页 注销 首选项 🖂 记录 帮助               | <u> </u>                      | 欢迎, weblogic 连接到: base_domain                 |  |  |  |  |  |  |  |
| 查看更改和重新启动                                      | 主页>题为叠图要 >AdminServer             |                               |                                               |  |  |  |  |  |  |  |
| 已启用配置编辑。将来在修改,添加或删除此域                          | AdminServer的设置                    |                               |                                               |  |  |  |  |  |  |  |
|                                                | 配置 协议 日志记录 调试 监视                  | R 控制 部署 服务 安全 注释              |                                               |  |  |  |  |  |  |  |
| 域结构                                            | 一般信息 集群服务 密钥库 经                   | iSL 联合服务 部署 迁移 优化 超载 健康状况监视 服 | 务器启动                                          |  |  |  |  |  |  |  |
| base_domain<br>白-环境<br>服务器<br>                 | 保存                                |                               |                                               |  |  |  |  |  |  |  |
| ****<br>一点切注机<br>一可迁移目标<br>一计算机<br>一工作管理器      | 使用此页可以配置该服务器的一般功能,<br>查看 JNDI 树 🙆 | 例如默认网络遗信。                     |                                               |  |  |  |  |  |  |  |
| 启动类和关闭类                                        | 名称:                               | AdminServer                   | 此服务器实例的字母数字式名称。更多信息                           |  |  |  |  |  |  |  |
|                                                | 计算机:                              | (None)                        | 将要运行此服务器的 WebLogic Server 主机 (计算机)。 更多信息      |  |  |  |  |  |  |  |
| 中·旦用性<br>由·诊断                                  | 集群:                               | (Standalone)                  | 该服务器所属的集群, 或 WebLogic Server 实例组。 更多信息        |  |  |  |  |  |  |  |
| 帮助主题 🖂                                         | <b>修</b> 当 监听地址:                  |                               | 此服务器用于监听传入连接的 IP 地址或 DNS 名。 更多信息              |  |  |  |  |  |  |  |
| <ul> <li>配置默认网络连接</li> <li>创建和配置计算机</li> </ul> | ☑ 已启用监听端口                         |                               | 指定是否可以通过默认的纯文本(非 SSL)监听祷口访问此服务器。更多信息          |  |  |  |  |  |  |  |
| <ul> <li>配置集群</li> <li>启动和停止服务器</li> </ul>     | 监听端口:                             | 7001                          | 此服务器用来监听带规 (非 SSL) 传入连接的默认 TCP 端口。 更多信息       |  |  |  |  |  |  |  |
| • 配置 WLDF 诊断数据量                                | ☑ 已启用 SSL 监听端口                    |                               | 指示是否可以通过默认的 SSL 监听裤口访问服务器。 更多信息               |  |  |  |  |  |  |  |
| 系统状态 □<br>正在运行的服务器的健康状况                        | SSL 监听端口:                         | 7002                          | 此服务器监听 SSL 连接请求所使用的 TCP/IP 端口。 更多信息           |  |  |  |  |  |  |  |
| Failed (0)                                     | 🗌 🍪 已启用客户机证书代理                    |                               | 指定 Http: Cluster Servlet 是否代理特殊标头中的客户机证书。更多信息 |  |  |  |  |  |  |  |

3、进入"密钥库"页面,点击更改按钮,设为为"定制标识和Java标准信任",设置"密钥库标识"和"密钥库信任"信息。

"密钥库标识"为pfx的路径。

"密钥库类型"为"PKCS12"

"密码"上面用OpenSSL工具生成的pfx文件密码默认为: ServerPassword

| 配置 协议 日志记录 调试 监视 控制 部                   | 署 服务 安全 注释                                |                                                                                 |
|-----------------------------------------|-------------------------------------------|---------------------------------------------------------------------------------|
| 一般信息集群服务 密钥库 SSL 联合服务                   | 各 部署 迁移 优化 超载 健康状                         | 况监视 服务器启动 Web 服务 Coherence                                                      |
| 保存                                      |                                           |                                                                                 |
| 密钥库可以确保私有密钥和可信证书颁发机构 (CA) 的             | 的安全存储和管理。在此页中, 您可以查看和                     | 定义各种密钥库配置。这些设置有助于管理消息传输的安全。                                                     |
| 密钥库:                                    | 定制标识和 Java 标准信任 更改                        | 查找服务器的标识和信任密钥库时应该使用哪些配置规则?更多信息                                                  |
| — 标识 —                                  |                                           |                                                                                 |
| 定制标识密钥库:                                | /home/weblogic/Oracle/Midd                | 标识密钥库的源。对于 JKS 密钥库, 该源为路径和文件名。对于 Oracle 密钥库<br>服务 (KSS) 密钥库, 该源为 KSS URI。 更多信息… |
| 定制标识密钥库类型:                              | PKCS12                                    | 密钥库的类型。此项一般为 JKS。如果使用的是 Oracle 密钥库服务, 此项为<br>KSS 更多信息                           |
| 定制标识密钥库密码短语:                            | •••••                                     | 定制标识密钥库的加密密码短语。如果为空或空值, 打开密钥库时将不需要密码短语。 更多信息                                    |
| 确认定制标识密钥库密码短语:                          | •••••                                     |                                                                                 |
| — 信任 —————————————————————————————————— |                                           |                                                                                 |
| Java 标准信任密钥库:                           | /app/jdk1.7.0_79/jre/lib/security/cacerts | Java 标准信任密钥库的位置。 更多信息                                                           |
| Java 标准信任密钥库类型:                         | jks                                       | Java 标准信任密钥库的类型。此项一般为 JKS。 更多信息                                                 |
| Java 标准信任密钥库密码短语:                       |                                           | Java 标准信任密钥库的口令。创建密钥库时定义此口令。 更多信息                                               |
| 确认 Java 标准信任密钥库密码短语:                    |                                           |                                                                                 |
| 保存                                      |                                           |                                                                                 |

3、进入到"SSL"页面,设置"私有密钥别名"和"密码"

| ORACLE WebLogic Server® Administration Console   |                                                         |                          |      |     |     |           |              |       |       |     |                                                         |                       |                                   |
|--------------------------------------------------|---------------------------------------------------------|--------------------------|------|-----|-----|-----------|--------------|-------|-------|-----|---------------------------------------------------------|-----------------------|-----------------------------------|
| 更改中心                                             | â ±3                                                    | ▲ 主页 注明 首选项 /            |      |     |     |           |              |       |       |     |                                                         |                       |                                   |
| 查看更改和重新启动                                        | 主页 >                                                    | 主页 > 服务器纸要 > AdminServer |      |     |     |           |              |       |       |     |                                                         |                       |                                   |
| 已启用配置编辑。将来在修改,添加或删除此域                            | AdminS                                                  | AdminServer的设置           |      |     |     |           |              |       |       |     |                                                         |                       |                                   |
| 中的坝目时, 将目动湖泊这些更改。                                | 配置                                                      | 协议                       | 日志记录 | 调试  | 监视  | 控制 部署     | 服务           | 安全    | 注释    |     |                                                         |                       |                                   |
| 域结构                                              | 一般信                                                     | 息 #                      | 調 服务 | 密钥库 | SSL | 联合服务      | 部署           | 迁移    | 优化    | 超載  | 健康状况监视                                                  | 服务器启动                 |                                   |
| base_domain<br>中·环境<br>一服务器                      | 保存                                                      |                          |      |     |     | ]         |              |       |       |     |                                                         |                       |                                   |
| *************************************            | 在此页中,您可以宣善和定义此服务器实例的各种安全套接字层 (SSL) 设置。这些设置有助于管理消息传输的安全。 |                          |      |     |     |           |              |       |       |     |                                                         |                       |                                   |
| □ □ □ □ □ □ □ □ □ □ □ □ □ □ □ □ □ □ □            | 使标                                                      | 6 □ 标识和信任位置: 密钥率 更改      |      |     |     |           |              |       |       |     | 指示 SSL 应在何处查找服务器的标识 (证书和私有密钥) 以及服务器的信任 (<br>颁发机构)。 更多信息 |                       |                                   |
|                                                  | 一标识                                                     | — 标识                     |      |     |     |           |              |       |       |     |                                                         |                       |                                   |
| 一 安全领域                                           | 私有密                                                     | 钥位置:                     |      |     |     |           | 来自定          | 制标识器  | 的库    |     |                                                         |                       | 定义私有密钥文件位置的密钥库属性。 更多信息            |
|                                                  | 私有密钥别名:                                                 |                          |      |     |     |           | 192.168.1.58 |       |       |     |                                                         |                       | 定义用于存储和检索服务器私有密钥的字符串别名的密钥库属性。更多信息 |
| 帮助主题 □<br>・配置标识和信任                               |                                                         |                          |      |     |     |           | •••          | ••••• | ••••• | ••• |                                                         |                       | 密钥库属性,定义用来检索服务器私有密钥的密码短语。更多信息     |
| <ul> <li>设置 SSL</li> <li>确认已启用主机名验证</li> </ul>   | <b>心</b> 一輪认私有密钥密码短语:                                   |                          |      |     |     |           | •••••••      |       |       |     |                                                         |                       |                                   |
| <ul> <li>配置定制主机名验证器</li> <li>配置双向 SSL</li> </ul> | 证书位置:                                                   |                          |      |     |     | 来自定制标识密钥库 |              |       |       |     |                                                         | 用于定义信任证书位置的密钥库属性。更多信息 |                                   |
|                                                  | 一信任                                                     |                          |      |     |     |           |              |       |       |     |                                                         |                       |                                   |
| 系统状态                                             | 信任证                                                     | 书颁发机                     | 1約:  |     |     |           | 来自定制信任密钥库    |       |       |     |                                                         |                       | 用于定义证书颁发机构位置的密钥库属性。 更多信息          |
| 正在运行的服务器的健康状况                                    | — 🕨 高                                                   | 级                        |      |     |     |           |              |       |       |     |                                                         |                       |                                   |

附录4: 在J2EE服务器上发布APP.WAR

- 下载app.war,并用winrar软件打开
   将新生成的RootCA.cer根证书,替换app.war中的原有证书

修改app.war/index.htm文件中的相关链接,确保它使用HTTPS并且IP或域名与上述生成证书时输入的IP或域名一致 3.

| d colspan="4"_align="left"><br>d colspan="4"_align="left"><br>< a href = "http://192.168.1.56:8080/app/RootCer.cer"><br>< <span class="btn=text">文表微诚证书</span><br><br>-                                                                                   |  |
|----------------------------------------------------------------------------------------------------|--|
| d style="text-align: center"> <strong>105</strong><br>d>标准版<br>(程序大小3.3M)<br>d>标准版<br>(程序大小3.3M)<br>                                                                                                    |  |
| d style="text-align: center"> <strong>安卓</strong><br>d style="text-align: center"> <strong>安卓</strong><br>d>标准版 obr/> (借序大小:3.20)<br>d> <u><font color="#0066cc"><a href<sup="">+"http://192.168.1.56:8080/app/Smartbi.apk"&gt;Smartbi apk</a></font></u> |  |

4. 修改app.war/Smartbi.plist文件中的相关链接,确保它使用HTTPS并且IP或域名与上述生成证书时输入的IP或域名一致 <dict>

| kounassats/koun                                                        |
|------------------------------------------------------------------------|
| <pre><key>assets</key></pre>                                           |
| <array></array>                                                        |
| <dict></dict>                                                          |
| <key>kind</key>                                                        |
| <pre><string>software-package</string></pre>                           |
| <key>upl</key>                                                         |
| stringshtng                                                            |
| string nechos //132.100.1.30.000/app/smarch1.1pa//string               |
|                                                                        |
| <dict></dict>                                                          |
| <key>kind</key>                                                        |
| <string>display-image</string>                                         |
| <key>uri</key>                                                         |
| <pre><string>https://192.168.1.56:8080/app/logo 144.png</string></pre> |
|                                                                        |
|                                                                        |
| <pre><kev>metadata</kev></pre>                                         |
| Addet                                                                  |
|                                                                        |

- <kev>bundle-identifier</kev>
  5. 参考smartbi在各应用服务器上的部署方式将修改后的app.war发布到服务器
  6. iPad/iPhone中通过Safari访问IPA安装界面并点击该链接安装证书

| 操作系统   |             | 版本名称                  | 下载地址               | 说明             |
|--------|-------------|-----------------------|--------------------|----------------|
| 安装测试证书 | ì           |                       |                    |                |
| iOS    | 标准版<br>(程序) | ;<br>大小3.3M)          | <u>Smartbi ipa</u> | 适用于iPad/iPhone |
| 安卓     | 标准版<br>(程序) | ,<br>大小:3.2 <b>M)</b> | <u>Smartbi apk</u> | 适用于安卓系统        |

7. 点击IPA安装链接进行安装

# IIS上安装SSL证书及发布ipa

1、打开IIS7,选择根节点,如下

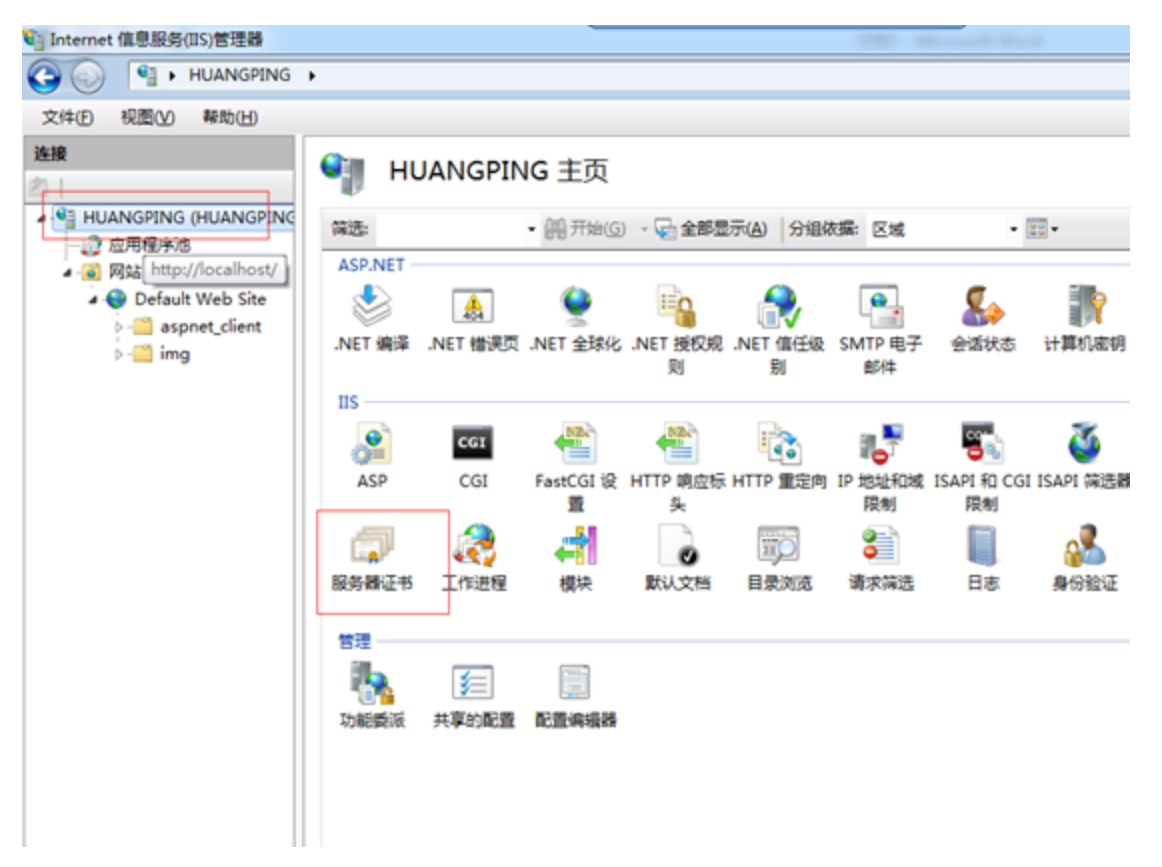

2、接下来可以在右边找到操作栏,选择导入

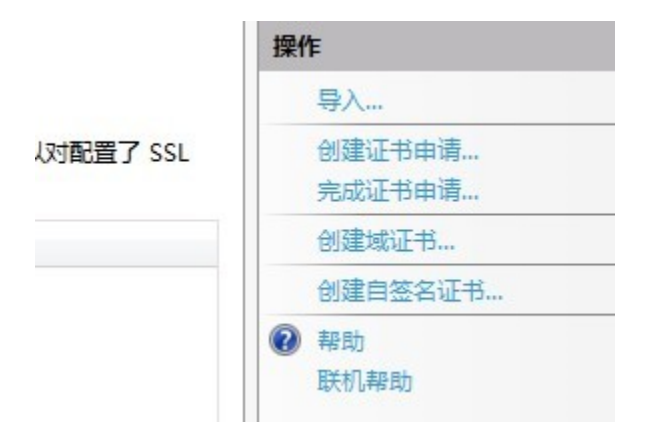

3、选择上面用OpenSSL工具生成的pfx文件,密码默认为: ServerPassword

| 导入证书                                     | S X |
|------------------------------------------|-----|
| 证书文件(.pfx)( <u>C</u> ):                  |     |
| D:\OpenSSL\192.168.1.58\192.168.1.58.pfx |     |
| 密码(P):                                   |     |
| •••••                                    |     |
| ☑ 允许导出此证书(A)                             |     |
| 确定                                       | 取消  |

4、选择一个你要启用https的站点,注间是站点不是其中的某个虚拟目录,点击绑定

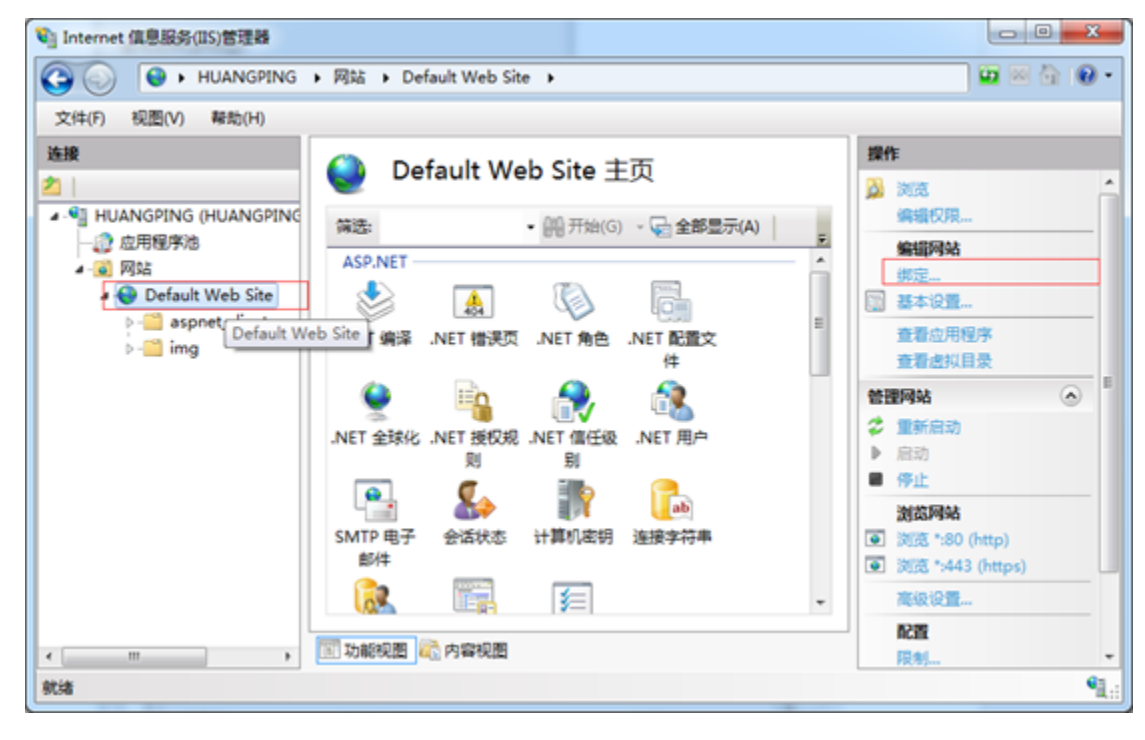

5、点击"添加",选择"类型"和上面导入的ssl证书,并确定。

| 添加网站绑定                            | Contraction of the second |    | 5 X                    |
|-----------------------------------|---------------------------|----|------------------------|
| <mark>業型①:</mark> https ▼ 主机名(出): | IP 地址(I):<br>全部未分配        | •  | 端口( <u>O</u> ):<br>443 |
|                                   |                           |    |                        |
| 未选定                               |                           |    | ā(⊻)                   |
| 192.168.1.58                      |                           | 确定 | 取消                     |

| 网站绑定  |      |       |      | <u> </u>       |
|-------|------|-------|------|----------------|
| 类型 主机 | 路 端口 | IP 地址 | 绑定信息 | 添加(A)          |
| http  | 80   | *     |      |                |
| https | 443  | *     |      | 编辑(E)          |
|       |      |       |      | 删除( <u>R</u> ) |
|       |      |       |      | 浏览( <u>B</u> ) |
| •     |      | m     | 4    |                |
|       |      |       |      | 关闭(C)          |
|       |      |       |      |                |

6、点击"MIME类型",点击"添加",添加新的MIME类型。

| 扩展名              | MIME类型                     |
|------------------|----------------------------|
| .plist           | application/plist          |
| .ipa             | application/octet-stream   |
| .mobileprovision | application/octet-stream   |
| .ct              | application/x-x509-ca-cert |

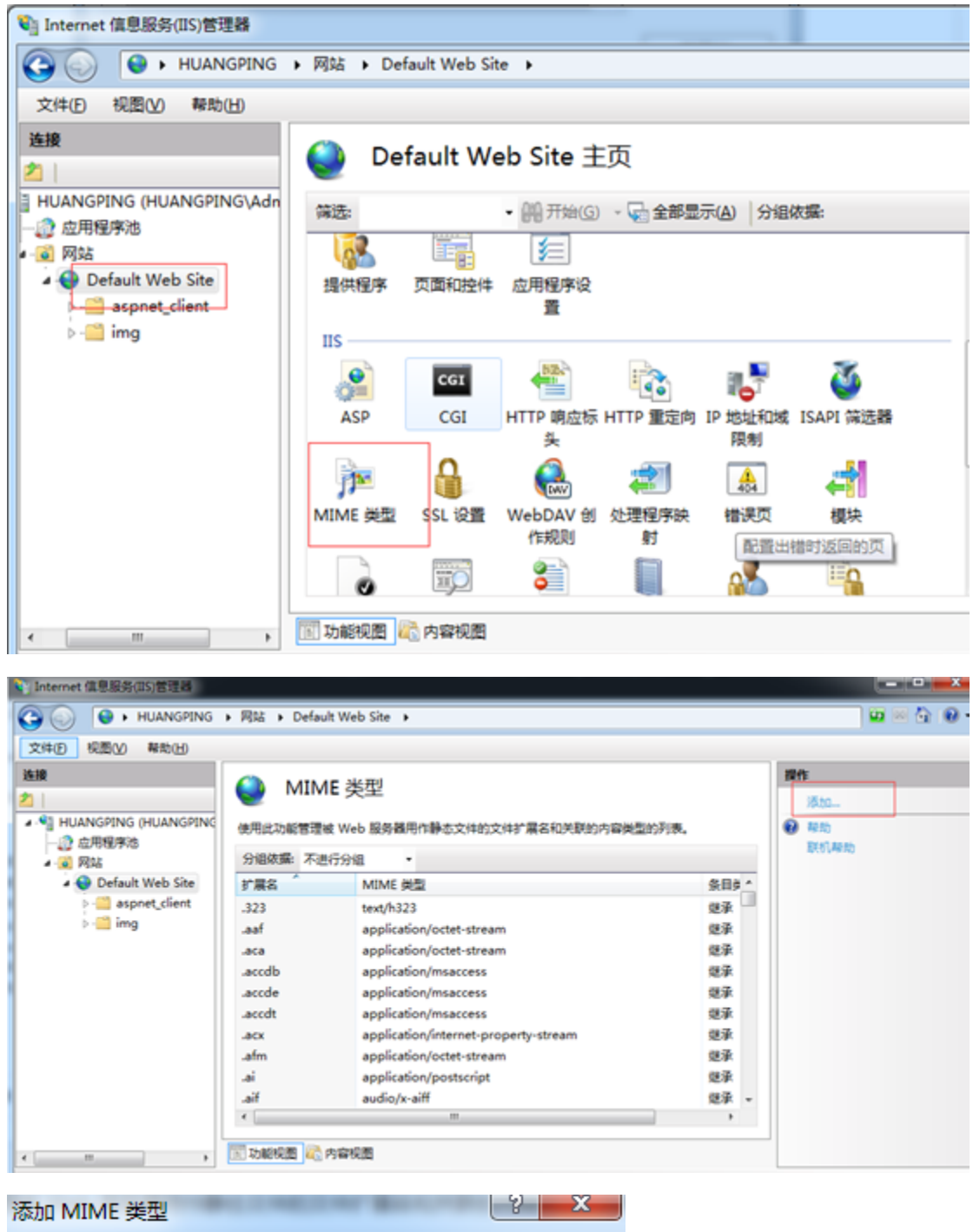

| 文件扩展名(E):            |         |    |
|----------------------|---------|----|
| .ct                  |         |    |
| MIME 类型( <u>M</u> ): |         |    |
| application/x-x509-  | ca-cert |    |
|                      |         |    |
|                      | 确定      | 取消 |

- 7、将OPENSSL中生成的RootCA.cer修改名称为RootCA.ct放到iis目录下
- 8、将ipa文件放到iis目录下
- 9、将ipa.rar中的文件放到iis目录下。

| c. turnout c.           |        |             |               |  |  |
|-------------------------|--------|-------------|---------------|--|--|
| ★c:\inetpub\wwwroot\*.* |        |             |               |  |  |
| ★文件名                    | 扩展名    | 大小          | 日期时间          |  |  |
| 🏦 []                    |        | <dir></dir> | 2015/04/17 15 |  |  |
| ea[aspnet_client]       |        | <dir></dir> | 2015/04/17 10 |  |  |
| 🤗 [img]                 |        | <dir></dir> | 2015/04/17 14 |  |  |
| _app_for_iOS            | ipa    | 14.8 MB     | 2015/03/24 15 |  |  |
| app_https               | plist  | 1.1 KB      | 2015/04/17 14 |  |  |
| lisstart                | htm    | 689 B       | 2015/04/17 10 |  |  |
| index                   | htm    | 672 B       | 2015/04/17 15 |  |  |
| anlogo_144              | png    | 18.7 KB     | 2013/11/08 17 |  |  |
| RootCer                 | ct     | 1.6 KB      | 2015/04/17 14 |  |  |
| web                     | config | 502 B       | 2015/04/17 15 |  |  |
| and welcome             | png    | 180.6 KB    | 2015/04/17 10 |  |  |
|                         |        |             |               |  |  |

修改index.html和app\_https.plist文件中的服务器地址

```
</head>
(body)
    cul class = "download-ul">
       <11>
         </a>
       </11>
    ul</u>">
       <11>
        <ca id = "downloadIOSText" href="itms-services:///?action-download-manifest&url=https://192.168.1.58/arp_https.plist">
<span class = "htm-text">下載AFP安装</span>
          </a>
       $12.55
    </body>
1 <!DOCTYPE plist PUBLIC "-//Apple//DTD PLIST 1.0//EN" "http://www.apple.com/DTDs/PropertyList-1
 2 <plist version="1.0">
 3 <dict>
 4
      <key>items</key>
 5
      <array>
 6
          <dict>
 7
               <key>assets</key>
 8
               <array>
 9
                   <dict>
                       <key>kind</key>
                       <string>software-package</string>
12
                       <key>url</key>
13
                       <string>https://192.168.1.58/app_for_iOS.ipa</string>
14
                   </dict>
15
                   <dict>
16
                       <key>kind</key>
17
                       <string>display-image</string>
18
                       <key>url</key>
19
                       <string>http://192.168.1.58/logo_144.png</string>
20
                   </dict>
21
               </array>
22
               <key>metadata</key>
23
               <dict>
24
                   <key>bundle-identifier</key>
25
                    <string>cn.com.smartbi.SpreadsheetReport</string>
26
                   <kev>bundle-version</kev>
```

# 部署完成后的问题诊断

- 在手机上无法访问到安装页面 请检查应用服务器和手机是否在同一个网络环境,并且对应端口没有被防火墙阻止。
   安装证书后,点击页面上的链接,提示无法链接服务器 请确认根证书和app下载链接的的IP或域名是一致的,并且已经替换掉app.war/RootCer.cer。

## 升级Tomcat

升级Tomcat的方法如下:

#### 1、停止服务

关闭smartbi的cmd窗口或在windows的服务中停止smartbi的服务。

#### 2、修改现有的Tomcat目录

进入安装目录 , 把Tomcat改名为Tomcat\_back

#### 3、复制新的Tomcat

复制新版本Tomcat到安装目录

软件 (D:) → Smartbi\_Insight →

| ^ | 名称                     | 修改日期             | 类型            | 大小     |
|---|------------------------|------------------|---------------|--------|
|   | 🔄 Infobright           | 2018/10/14 13:53 | 文件夹           |        |
|   | 📙 jdk                  | 2018/10/14 13:52 | 文件夹           |        |
|   | MySQL                  | 2018/10/14 13:52 | 文件夹           |        |
|   | SmartbiUnionServer     | 2018/10/14 13:53 | 文件夹           |        |
|   | smartbixmla            | 2018/10/14 13:51 | 文件夹           |        |
|   | 📙 Tomcat               | 2018/11/7 16:18  | 文件夹           |        |
|   | Tomcat_back            | 2018/11/6 15:00  | 文件夹           |        |
|   | 🔅 Configuration.ico    | 2011/12/20 9:51  | 图标            | 8 KB   |
|   | 🗊 Configuration        | 2014/3/6 11:08   | Internet 快捷方式 | 1 KB   |
|   | 🚺 Dashboard.ico        | 2018/3/6 13:52   | 图标            | 162 KB |
|   | ? help.ico             | 2015/11/20 18:18 | 图标            | 164 KB |
|   | 🔊 online               | 2016/8/4 9:19    | Internet 快捷方式 | 1 KB   |
|   | 📄 readme.txt           | 2013/12/26 17:45 | 文本文档          | 1 KB   |
|   | 🔯 setting.ico          | 2015/11/20 18:18 | 图标            | 165 KB |
|   | SmartbiInstall.log     | 2018/10/14 13:53 | 文本文档          | 1 KB   |
|   | ▶ start.ico            | 2015/11/20 18:18 | 图标            | 162 KB |
|   | 🕕 stop.ico             | 2015/11/20 18:18 | 图标            | 161 KB |
|   | 🛅 unSmartBl.ico        | 2015/11/20 18:18 | 图标            | 161 KB |
|   | 🚺 Web Intelligence.ico | 2018/3/6 13:52   | 图标            | 162 KB |
|   | 馟 Web Intelligence     | 2014/3/6 11:08   | Internet 快捷方式 | 1 KB   |

### 4、迁移smartbi配置

如下图所示,复制Tomcat\_back/bin目录下的红色方框内文件到Tomcat/bin目录下

| 名称                              | 修改日期             | 类型                  | 大小         |  |
|---------------------------------|------------------|---------------------|------------|--|
| 📑 fonts.zip                     | 2014/2/20 18:59  | 360压缩 ZIP 文件        | 1,212 KB   |  |
| 💿 install_smartbi_service.cmd   | 2018/5/31 15:22  | Windows 命令脚本        | 1 KB       |  |
| 📄 log4j.properties              | 2007/3/28 15:43  | PROPERTIES 文件       | 1 KB       |  |
| 🕌 log4j-1.2.13.jar              | 2007/4/20 14:46  | Executable Jar File | 350 KB     |  |
| 🗟 msvcr110.dll                  | 2012/11/6 1:20   | 应用程序扩展              | 855 KB     |  |
| FrocessList.exe                 | 2014/11/28 11:00 | 应用程序                | 9 KB       |  |
| 💿 service.bat                   | 2016/11/29 14:56 | Windows 批处理         | 7 KB       |  |
| smartbi.properties              | 2018/10/25 16:47 | PROPERTIES 文件       | 1 KB       |  |
| 📄 smartbi-config.xml            | 2018/11/6 14:59  | XML 文档              | 3 KB       |  |
| 🖹 Smartbi-license.xml           | 2018/8/3 17:01   | XML 文档              | 30 KB      |  |
| 💿 startup.cmd                   | 2016/12/2 9:58   | Windows 命令脚本        | 2 KB       |  |
| 💿 stop.cmd                      | 2015/10/10 11:25 | Windows 命令脚本        | 1 KB       |  |
| d tcnative-1.dll                | 2012/12/4 8:54   | 应用程序扩展              | 1,536 KB   |  |
| ThreadDump.cmd                  | 2016/8/31 10:11  | Windows 命令脚本        | 1 KB       |  |
| 🕌 ThreadDump.jar                | 2016/8/30 17:32  | Executable Jar File | 3 KB       |  |
| 💿 ThreadDump.sh                 | 2016/1/25 15:13  | Shell Script        | 1 KB       |  |
| 🍗 tomcat7.exe                   | 2012/12/4 8:54   | 应用程序                | 98 KB      |  |
| 😚 tomcat7w.exe                  | 2013/6/9 11:31   | 应用程序                | 128 KB     |  |
| 函 tt.csv                        | 2010/3/24 14:37  | XLS 工作表             | 1 KB       |  |
| 💿 uninstall_smartbi_service.cmd | 2018/5/31 15:21  | Windows 命令脚本        | 本 1 KB     |  |
| 💿 unzipfont.bat                 | 2015/4/14 10:57  | Windows 批处理         | ; 批处理 1 KB |  |
|                                 |                  |                     |            |  |

#### 注意: windows版本安装包,可能还需要复制tcnative-1.dll替换原来自带的tcnative-1.dll。

#### 如果使用的https加密协议,还需要把对应的证书文件复制到Tomcat/bin目录下。

5、迁移扩展包

如下图所示,复制Tomcat\_back/bin/ext目录下的所有ext文件到Tomcat/bin/ext目录下

### 软件 (D:) > Smartbi\_Insight > Tomcat\_back > bin > ext

| • | ~<br>名称                          | 修改日期             | 类型    | 大小        |
|---|----------------------------------|------------------|-------|-----------|
|   | 📑 demo.ext                       | 2018/7/30 15:36  | 360压缩 | 48,530 KB |
| L | 📑 pictureplayer.ext              | 2014/3/6 22:10   | 360压缩 | 138 KB    |
| L | 📑 smartbiradar.ext               | 2012/12/25 11:03 | 360压缩 | 87 KB     |
| L | 📑 SpreadsheetAuditingProcess.ext | 2016/8/3 10:30   | 360压缩 | 34 KB     |
|   |                                  |                  |       |           |

#### 6、迁移动态链接库

复制Tomcat\_back/bin/dynamicLibraryPath的所有文件到Tomcat/bin/dynamicLibraryPath目录下

如果Tomcat\_back/bin/dynamicLibraryPath目录为空,则忽略这个步骤

#### 7、迁移smartbi的备份文件

复制Tomcat\_back/bin/smartbi\_repoBackup的所有文件到Tomcat/bin/smartbi\_repoBackup目录下

#### 8、迁移smartbi的war包

复制Tomcat\_back/webapps目录下所有文件到Tomcat/webapps目录下